PLAT **刘伟** 2020-01-14 发表

## 组网及说明

某局点有iMC的默认数据端口,由1433改为其他端口号,提升内网环境的安全性

## 配置步骤

修改数据库端口:

1、关闭数据库引擎

开始--所有程序--SQL Server2014配置管理器

2、打开配置管理器,找到SQL Server服务>SQL Server(MSSQLSERVER),右键停止

| Sql Server Configuration Manager |                            |      |      |                |       | - • ×    |
|----------------------------------|----------------------------|------|------|----------------|-------|----------|
| 文件(F) 操作(A) 查看(V) 帮助(H)          |                            |      |      |                |       |          |
| 🗢 🔿 🙎 🗟 🗟                        |                            |      |      |                |       |          |
| [월 SQL Server 配置管理器 (本地)         | 名称                         | 状态   | 启动模式 | 登录身份为          | 进程 ID | 服务类型     |
|                                  | SQL Server Integration Se  | 正在运行 | 自动   | LocalSystem    | 1148  |          |
|                                  | SOL Full-text Filter Daemo | 正在运行 | 手动   | LocalSystem    | 3312  |          |
|                                  | SQL Server (MSSQLSERVE     | 正在运行 | 自动   | LocalSystem    | 1388  | SQL Serv |
|                                  | SQL Server Browser         | 正在运行 | 自动   | NT AUTHORITY\L | 1708  |          |
|                                  | 👔 SQL Server 代理 (MSSQLS    | 已停止  | 手动   | LocalSystem    | 0     | SQL Age  |
|                                  |                            |      |      |                |       |          |

3、点击SQL Server 网络配置>MSSQLSERVER的协议>TCP/IP,右键属性>IP地址,将IP1和IP2的TC P端口改为指定端口。

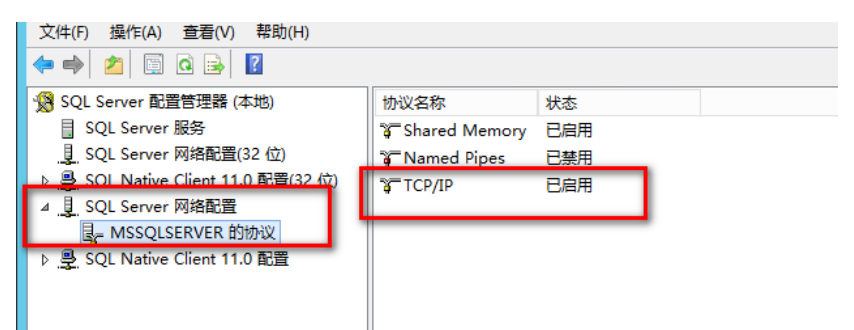

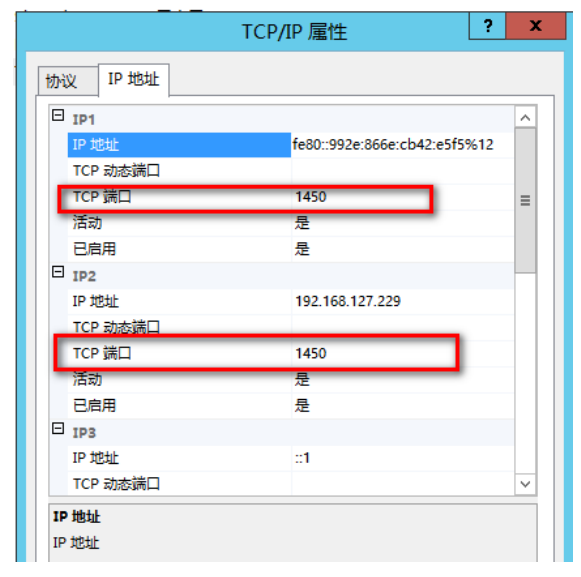

修改iMC对接数据库端口: (先停止H3C部署监控代理)

1、打开cmd,进入iMC\deploy的文件夹下

2、通过instinfomgr.bat -modify dbport=端口号

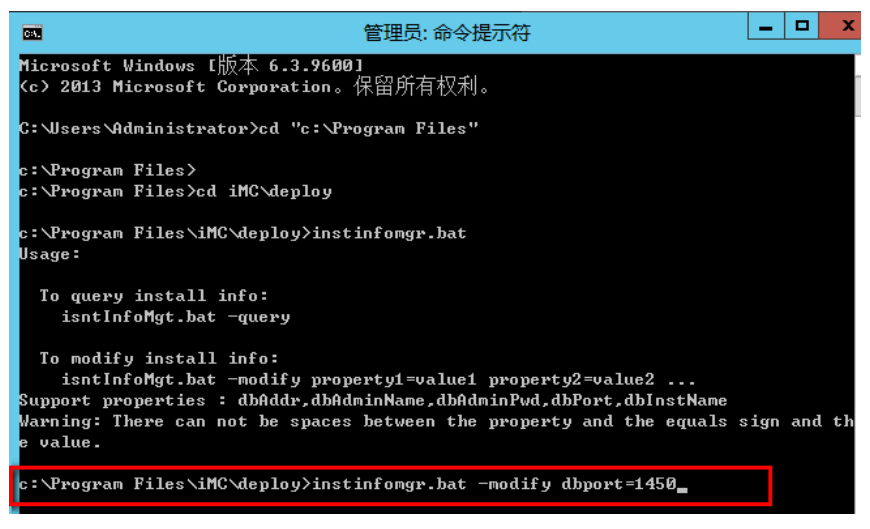

3、重启服务器

配置关键点

```
1、修改端口前需关闭H3C部署监控代理,需要在无业务或者是不影响业务时进行操作
```

2、修改端口后应用完重启服务器才会生效